### Laser Scanner

(12)The PA960 has an integrated laser scanner, which reads all major bar code labels with excellent performance. Trigger keys are located on the left and right sides of the unit Press either one to activate the laser scanner. The PA960 also has a built-in Scanner Setting.exe program that allows the user to test the barcode scan function.

Scanner Setting.exe is located in directory \Windows\Control and is also accessible by shortcut via "Setting\Control" on the Start menu.

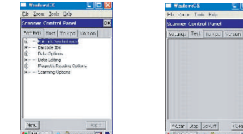

# Power system

Charging the Lithium-Ion Battery Pack

The optional Docking Station is a convenient accessory for daily use of the PA960. The charging will be completed withing 3 hours. Or, when using the included Charging/RS23 Cable or Carging / USB cable the charging time of the batter pack is about 3 hours.

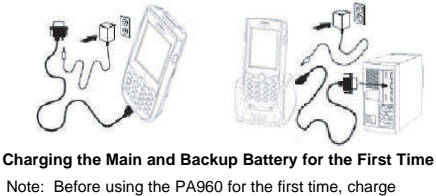

the unit for 16 hours to fully charge the empty backup battery

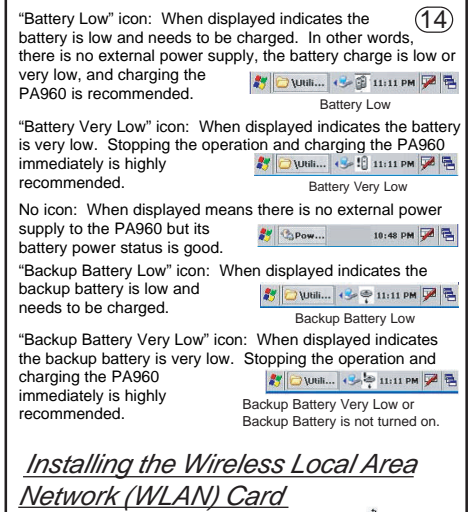

#### Power off the PA960

- Remove the stylus, using the screw driver in the stylus to remove the screw, and then open the PCMCIA compartment
- Attach the snap-on antenna to the RF card if required (only the Cisco card comes with a pre-installed antenna).
- Attach pulling-tag to antenna.
- Insert the RF card into the PCMCIA slot. PCMCIA card front side

(13)Operating the PA960 for the first time without the AC adapter, and without fully charging the backup battery may result in loss of data stored in RAM memory.

Note: Backing-up data by backup battery only without the main battery installed in the battery compartment may take as long as 8 hours. Therefore, in order to prevent data protection failure due to backup battery failure, do not leave the PA960 without the rechargeable battery pack installed, or without connection to AC power for an extended period of time. It may take up to 72 hours to backup data when the PA960 is automatically shut down because of very low battery power while the depleted batteries are still installed in the battery compartment.

### Power Status Indication

#### **Check Battery Status:**

The battery menu item will show the status of the main and backup batteries. There are 3 kinds of status indicators - "Good". "Low" and "Very Low". Bold characters indicate the actual status, e.g. battery icons in the illustration at right mean both the main and backup batteries are "GOOD".

It is necessary to charge the battery when "Low" or "Very Low" are displayed in bold characters. If "Low" or "Very Low" are still displayed after charging, please contact Unitech Technical Support.

Four different icons are displayed on the status bar to indicate the on-board power status.

"Plug" icon: When displayed, this icon indicates that the battery is charging. The PA960 is either plugged-in via the DC 12V/2A power adapter or in the

🐉 🔁 \Utili... 🥪 🍠 11:11 PM 🏴 着 Plug with power adapter

2 50 2

(15)

## Troubleshooting

If the screen is blank or the unit fails to turn on, charge the battery for 16 hours. If the battery is fully charged and the unit still fails to turn on, reboot the device by inserting a pin in the reset hole

#### Laser

docking station.

The Unitech PA960 is certified in the U.S. to conform to the requirements of DHHS/CDRH 21CFR Subchapter J and to the requirements of IEC 825-1. Class II and Class 2 products are not considered to be hazardous. The PT930 contains internally a Visible Laser Diode (VLD) whose emissions do not exceed the maximum limits as set forth in the above regulations. The scanner is designed so that there is no human access to harmful laser light during normal operation, user maintenance or during prescribed service operations.

CAUTION - Use of controls or adjustments or performance of procedures other than those specified herein may result in hazardous laser light. Use of optical instruments with the scanner will increase eve hazard. Optical instruments include binolulars, microscopes, and magnifying glasses. This does not include eye glasses worn by the user.

The laser safety warning label required by the DHHS/IEC for the PT930's optional laser scanner module is located on the memory compartment cover, on the back of the unit.

### European Conformity Statement

Declaration of Conformity with Regard to the R&TTE 1999/5/EC and EMC 89/336/EEC directives.

### FCC Statement

This is a FCC Part 15 Class B product. In a domestic environment this product may cause radio interference, in which case the user may be required to take adequate measures

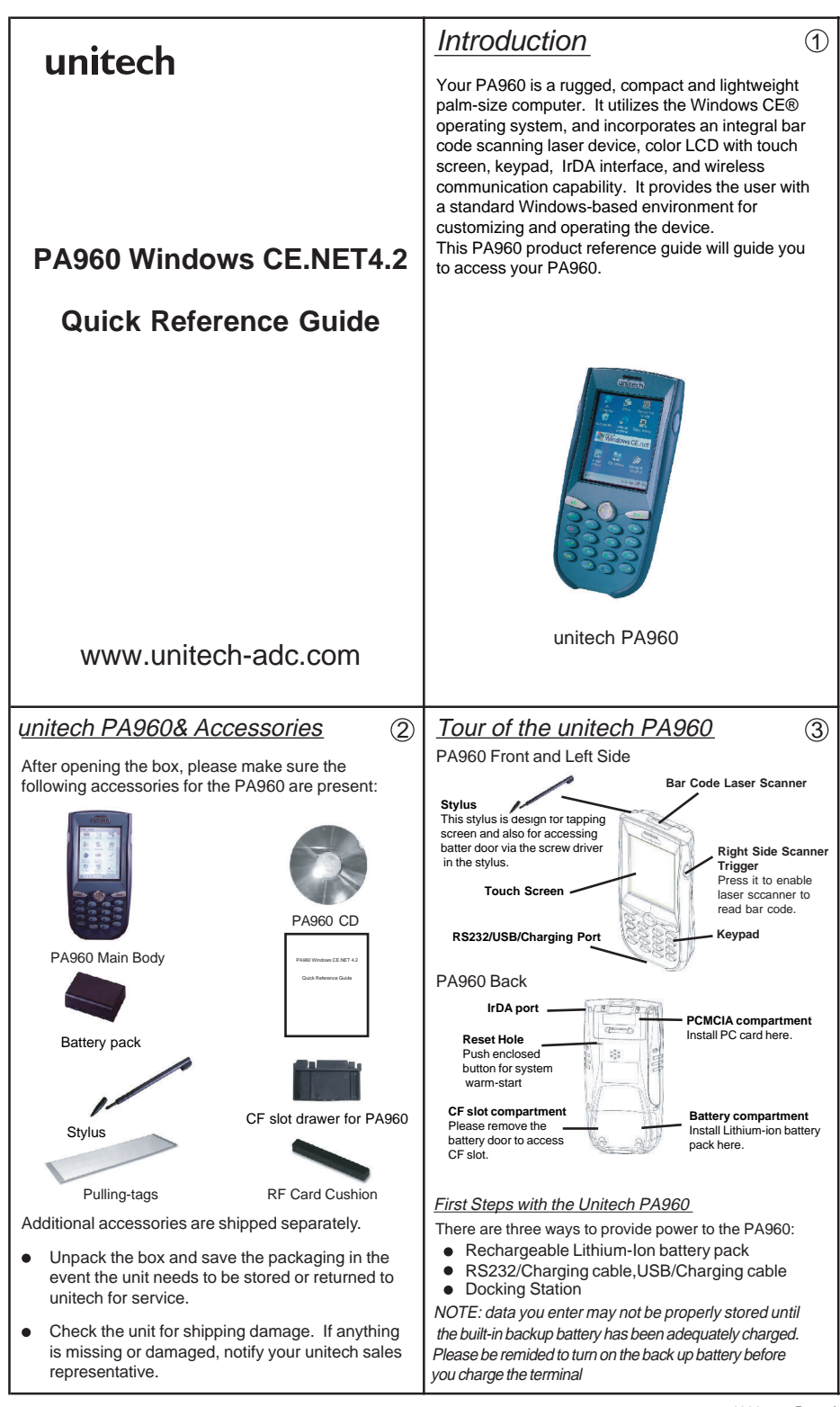

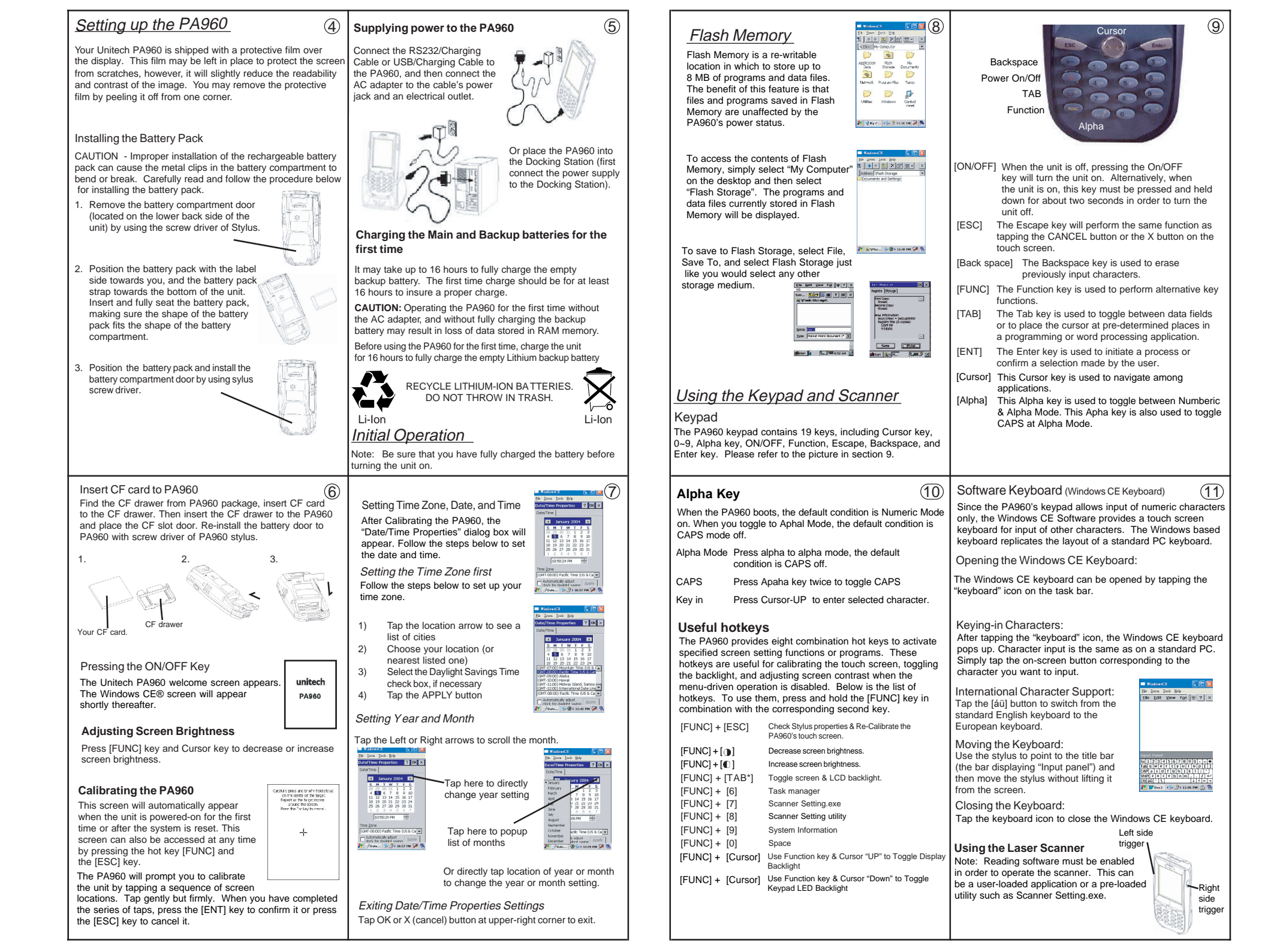